# FICHE D'AIDE A LA MISE A JOUR INSTALLATION DE LA MAJ2 DE COFI2013 N-1

### SOMMAIRE

| 1 | COR  | RECTIONS APPORTEES        | 1 |
|---|------|---------------------------|---|
| 2 | INST | TALLATION DE LA MAJ2      | 2 |
|   | 2.1. | QUAND INSTALLER LA MAJ2 ? | 2 |
|   | 2.2. | INSTALLATION              | 2 |
|   | 2.3. | PROCEDER A LA MISE A JOUR | 2 |
|   | 2.4. | VERSIONS INSTALLEES       | 3 |

## **O**BJET

Cette fiche vise à vous informer des corrections apportées par cette nouvelle mise à jour, et de vous indiquer quand et comment procéder à cette mise à jour.

## **CORRECTIONS APPORTEES**

Le recalcul effectué par la MAJ1 de COFI 2013 exercice antérieur, devait corriger les erreurs bloquantes relatives aux réimputations de réimputations. Ce recalcul est incomplet : il ne prend pas en compte les rejets de réimputations.

Cette version MAJ2 complète la fonction « Mise à jour Réimputation » présente dans le menu « Utilitaires » du module Administration de GFC2013.

La fonction « Mise à jour Réimputation » procède dorénavant au recalcul des montants réimputés en prenant en compte les cas de « réimputations de réimputations » et les cas de « rejets de réimputations ».

La fonction corrige aussi bien les bases GFC (Comptabilité Budgétaire) que les Comptabilités Budgétaires déjà importées dans le module COFI.

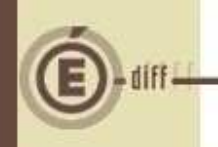

# INSTALLATION DE LA MAJ2

### 2.1. QUAND INSTALLER LA MAJ2 ?

### ① Cette MAJ 2 est OBLIGATOIRE pour :

- les établissements ayant toujours un contrôle bloquant lié aux réimputations,
- les établissements ayant lancé l'utilitaire de Mise à jour des Réimputations mis à disposition lors de la MAJ 1 de COFI, et ce même s'ils n'étaient pas bloqués par une anomalie liée aux réimputations.

Elle s'installe aussi bien sur la base de l'établissement concerné (avant export de la comptabilité budgétaire pour le compte financier), que sur la base de l'Agence comptable (après importation de la Comptabilité budgétaire pour le compte financier).

#### 2.2. INSTALLATION

Les manuels d'installation restent les mêmes que ceux qui vous ont été communiqués le 11 Février 2014 sur notre site de diffusion (http://diff.in.ac-montpellier.fr/index.php/gfc/telechargements-des-versions). Merci de vous référer à ceux-ci pour l'installation.

#### 2.3. **PROCEDER A LA MISE A JOUR**

Une fois la version installée, vous allez procéder à la mise à jour.

Entrez dans le module Administration GFC 2013.

|   | , |
|---|---|
|   |   |
| 2 |   |
| 2 |   |

| Administration Affichage Paramètres | Utilitaires Fenêtre Aide                                                                                                    |
|-------------------------------------|----------------------------------------------------------------------------------------------------|
|                                     | Changement mot de passe administrateur<br>Liaison compte financier<br>Suppression d'un compte financier<br>Mise à jour de la base |
|                                     | Mise à jour des réimputations                                                                                                    |
|                                     | Mise à jour cohérence des variations de stock                                                                                     |

Ouvrez le menu « Utilitaires » et cliquez sur « Mise à jour des réimputations ».

3

2

Un message d'information s'affiche « Mise à jour correctement effectuée ». Le recalcul des montants réimputés s'est correctement effectué.

Si à l'issue du recalcul, une différence entre les nouveaux montants et les montants avant recalcul est détectée, c'est le message suivant qui s'affiche :

| lie                                                                                | Information                                                                                                    |
|------------------------------------------------------------------------------------|----------------------------------------------------------------------------------------------------|
| 28                                                                                 | Mise à jour correctement effectuée. Vous devez :                                                                                                    |
| Copi                                                                               | <ul> <li>rééditer les pièces 3 et 4 Développement des charges et<br/>des produits</li> <li>rééditer la pièce 5. Compte de régultat (dans epérations)</li> </ul>                                                                                                    |
|                                                                                    | avant édition)<br>- éventuellement, rééditer le développement des charges                                                                                                    |
|                                                                                    | par service et le développement des produits par service                                                                                                    |
|                                                                                    | pour le(s) établissement(s) suivant(s) :                                                                                                    |
|                                                                                    | 0371378X : COLLEGE LUCIE _RAYMOND AUBRAC                                                                                                    |
|                                                                                    | ΟΚ                                                                                                    |
|                                                                                    |                                                                                                    |
|                                                                                    |                                                                                                    |
| ① A                                                                                | ttention                                                                                                    |
|                                                                                    |                                                                                                    |
| Bie                                                                                | en qu'il ne soit pas mentionné dans le message d'information, il vous faudra aussi                                                                                                    |
| Bie<br><u>rée</u>                                                                  | en qu'il ne soit pas mentionné dans le message d'information, il vous faudra aussi<br><u>éditer la pièce 5</u> .                                                                                                    |
| Bie<br><u>rée</u>                                                                  | en qu'il ne soit pas mentionné dans le message d'information, il vous faudra aussi<br>éditer la pièce 5.                                                                                                    |
| Bie<br><u>rée</u><br>Vous dev                                                      | en qu'il ne soit pas mentionné dans le message d'information, il vous faudra aussi<br>éditer la pièce 5.<br>vez rééditer ces pièces individuellement ou faire une édition complète pour les                                                                                                    |
| Bie<br><u>rée</u><br>Vous dev<br>établisse                                         | en qu'il ne soit pas mentionné dans le message d'information, il vous faudra aussi<br>éditer la pièce <u>5</u> .<br><u>vez rééditer ces pièces individuellement ou faire une édition complète pour les</u><br><u>ments concernés et vérifier ces documents</u> . Comme indiqué, vous procéderez à une                                                                                                    |
| Bie<br>rée<br>Vous dev<br>établisse<br>nouvelle                                    | en qu'il ne soit pas mentionné dans le message d'information, il vous faudra aussi<br>éditer la pièce 5.<br>/ez rééditer ces pièces individuellement ou faire une édition complète pour les<br>ments concernés et vérifier ces documents. Comme indiqué, vous procéderez à une<br>remontée académique si celle-ci avait été précédemment effectuée.                                                                                                    |
| Bie<br>rée<br>Vous dev<br>établisse<br>nouvelle<br>2.4.                            | en qu'il ne soit pas mentionné dans le message d'information, il vous faudra aussi<br>éditer la pièce 5.<br>vez rééditer ces pièces individuellement ou faire une édition complète pour les<br>ments concernés et vérifier ces documents. Comme indiqué, vous procéderez à une<br>remontée académique si celle-ci avait été précédemment effectuée.<br>VERSIONS INSTALLEES                                                                                                    |
| Bie<br><u>rée</u><br>Vous dev<br>établisse<br>nouvelle<br>2.4.                     | en qu'il ne soit pas mentionné dans le message d'information, il vous faudra aussi<br>éditer la pièce 5.<br>vez rééditer ces pièces individuellement ou faire une édition complète pour les<br>ments concernés et vérifier ces documents. Comme indiqué, vous procéderez à une<br>remontée académique si celle-ci avait été précédemment effectuée.<br>VERSIONS INSTALLEES                                                                                                    |
| Bie<br><u>réd</u><br>Vous dev<br>établisse<br>nouvelle<br>2.4.<br>Après ins        | en qu'il ne soit pas mentionné dans le message d'information, il vous faudra aussi<br>éditer la pièce 5.<br>vez rééditer ces pièces individuellement ou faire une édition complète pour les<br>ments concernés et vérifier ces documents. Comme indiqué, vous procéderez à une<br>remontée académique si celle-ci avait été précédemment effectuée.<br>VERSIONS INSTALLEES<br>stallation, les versions des modules GFC exercice antérieur concernés sont les suivant                                                                                                    |
| Bie<br>rée<br>Vous dev<br>établisse<br>nouvelle<br>2.4.<br>Après ins<br>• C        | en qu'il ne soit pas mentionné dans le message d'information, il vous faudra aussi<br>éditer la pièce 5.<br><u>vez rééditer ces pièces individuellement ou faire une édition complète pour les</u><br><u>ments concernés et vérifier ces documents</u> . Comme indiqué, vous procéderez à une<br><u>remontée académique si celle-ci avait été précédemment effectuée</u> .<br><u>VERSIONS INSTALLEES</u><br>etallation, les versions des modules GFC exercice antérieur concernés sont les suivant<br>COFI 2013 : V11.5 du 18/03/2014<br>SfcAdmin 2013 : V13.12 du 21/03/2014         |
| Bie<br>rée<br>Vous dev<br>établisse<br>nouvelle<br>2.4.<br>Après ins<br>• C        | en qu'il ne soit pas mentionné dans le message d'information, il vous faudra aussi<br>éditer la pièce 5.<br>vez rééditer ces pièces individuellement ou faire une édition complète pour les<br>ments concernés et vérifier ces documents. Comme indiqué, vous procéderez à une<br>remontée académique si celle-ci avait été précédemment effectuée.<br>VERSIONS INSTALLEES<br>stallation, les versions des modules GFC exercice antérieur concernés sont les suivant<br>COFI 2013 : V11.5 du 18/03/2014<br>StcAdmin 2013 : V13.12 du 21/03/2014                                       |
| Bie<br>réd<br>Vous dev<br>établisse<br>nouvelle<br>2.4.<br>Après ins<br>• C        | en qu'il ne soit pas mentionné dans le message d'information, il vous faudra aussi<br>éditer la pièce 5.<br><u>vez rééditer ces pièces individuellement ou faire une édition complète pour les</u><br>ments concernés et vérifier ces documents. Comme indiqué, vous procéderez à une<br>remontée académique si celle-ci avait été précédemment effectuée.<br><u>VERSIONS INSTALLEES</u><br>etallation, les versions des modules GFC exercice antérieur concernés sont les suivant<br>COFI 2013 : V11.5 du 18/03/2014<br>EfcAdmin 2013 : V13.12 du 21/03/2014                         |
| Bie<br>rée<br>Vous dev<br>établisse<br>nouvelle<br>2.4.<br>Après ins<br>• C        | en qu'il ne soit pas mentionné dans le message d'information, il vous faudra aussi<br>éditer la pièce 5.<br>vez rééditer ces pièces individuellement ou faire une édition complète pour les<br>ments concernés et vérifier ces documents. Comme indiqué, vous procéderez à une<br>remontée académique si celle-ci avait été précédemment effectuée.<br>VERSIONS INSTALLEES<br>estallation, les versions des modules GFC exercice antérieur concernés sont les suivant<br>COFI 2013 : V11.5 du 18/03/2014<br>StcAdmin 2013 : V13.12 du 21/03/2014                                      |
| Bie<br>réd<br>Vous dev<br>établisse<br>nouvelle<br>2.4.<br>Après ins<br>• C        | en qu'il ne soit pas mentionné dans le message d'information, il vous faudra aussi<br>éditer la pièce 5.<br>vez rééditer ces pièces individuellement ou faire une édition complète pour les<br>ments concernés et vérifier ces documents. Comme indiqué, vous procéderez à une<br>e remontée académique si celle-ci avait été précédemment effectuée.<br>VERSIONS INSTALLEES<br>estallation, les versions des modules GFC exercice antérieur concernés sont les suivant<br>COFI 2013 : V11.5 du 18/03/2014<br>GrcAdmin 2013 : V13.12 du 21/03/2014                                    |
| Bie<br>rée<br>Vous dev<br>établisse<br>nouvelle<br>2.4.<br>Après ins<br>• C<br>• C | en qu'il ne soit pas mentionné dans le message d'information, il vous faudra aussi<br>éditer la pièce 5.<br>vez rééditer ces pièces individuellement ou faire une édition complète pour les<br>ments concernés et vérifier ces documents. Comme indiqué, vous procéderez à une<br>remontée académique si celle-ci avait été précédemment effectuée.<br>VERSIONS INSTALLEES<br>stallation, les versions des modules GFC exercice antérieur concernés sont les suivant<br>COFI 2013 : V11.5 du 18/03/2014<br>StcAdmin 2013 : V13.12 du 21/03/2014                                       |
| Bid<br>réd<br>Vous dev<br>établisse<br>nouvelle<br>2.4.<br>Après ins<br>• C        | en qu'il ne soit pas mentionné dans le message d'information, il vous faudra aussi<br>éditer la pièce 5.<br>vez rééditer ces pièces individuellement ou faire une édition complète pour les<br>ments concernés et vérifier ces documents. Comme indiqué, vous procéderez à une<br>remontée académique si celle-ci avait été précédemment effectuée.<br>VERSIONS INSTALLEES<br>stallation, les versions des modules GFC exercice antérieur concernés sont les suivant<br>COFI 2013 : V11.5 du 18/03/2014<br>StcAdmin 2013 : V13.12 du 21/03/2014                                       |
| Bie<br>réd<br>Vous dev<br>établisse<br>nouvelle<br>2.4.<br>Après ins<br>• C<br>• G | en qu'il ne soit pas mentionné dans le message d'information, il vous faudra aussi<br>éditer la pièce 5.<br>rez rééditer ces pièces individuellement ou faire une édition complète pour les<br>ments concernés et vérifier ces documents. Comme indiqué, vous procéderez à une<br>remontée académique si celle-ci avait été précédemment effectuée.<br><b>VERSIONS INSTALLEES</b><br>stallation, les versions des modules GFC exercice antérieur concernés sont les suivant<br>COFI 2013 : V11.5 du 18/03/2014<br>SfcAdmin 2013 : V13.12 du 21/03/2014                                |
| Bie<br>rée<br>Vous dev<br>établisse<br>nouvelle<br>2.4.<br>Après ins<br>• C<br>• C | en qu'il ne soit pas mentionné dans le message d'information, il vous faudra aussi<br><u>éditer la pièce 5</u> .<br><u>rez rééditer ces pièces individuellement ou faire une édition complète pour les</u><br><u>ments concernés et vérifier ces documents</u> . Comme indiqué, vous procéderez à une<br><u>remontée académique si celle-ci avait été précédemment effectuée</u> .<br><u>VERSIONS INSTALLEES</u><br>stallation, les versions des modules GFC exercice antérieur concernés sont les suivant<br>COFI 2013 : V11.5 du 18/03/2014<br>StcAdmin 2013 : V13.12 du 21/03/2014 |
| Bid<br>réd<br>Vous dev<br>établisse<br>nouvelle<br>2.4.<br>Après ins<br>• C        | en qu'il ne soit pas mentionné dans le message d'information, il vous faudra aussi<br>éditer la pièce 5.<br>vez rééditer ces pièces individuellement ou faire une édition complète pour les<br>ments concernés et vérifier ces documents. Comme indiqué, vous procéderez à une<br>remontée académique si celle-ci avait été précédemment effectuée.<br>VERSIONS INSTALLEES<br>stallation, les versions des modules GFC exercice antérieur concernés sont les suivant<br>20FI 2013 : V11.5 du 18/03/2014<br>StcAdmin 2013 : V13.12 du 21/03/2014                                       |
| Bia<br>réd<br>Vous dev<br>établisse<br>nouvelle<br>2.4.<br>Après ins<br>• C        | en qu'il ne soit pas mentionné dans le message d'information, il vous faudra aussi<br>éditer la pièce 5.<br>rez rééditer ces pièces individuellement ou faire une édition complète pour les<br>ments concernés et vérifier ces documents. Comme indiqué, vous procéderez à une<br>remontée académique si celle-ci avait été précédemment effectuée.<br>VERSIONS INSTALLEES<br>stallation, les versions des modules GFC exercice antérieur concernés sont les suivant<br>COFI 2013 : V11.5 du 18/03/2014<br>StcAdmin 2013 : V13.12 du 21/03/2014                                       |

GFC